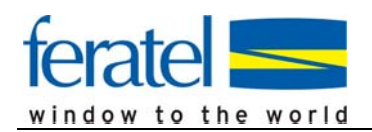

# DIGITALER URLAUBSBEGLEITER

# **VERWENDUNG WIDGET**

## Bereitstellung "Aktivierungswidget" für die Destination- und Vermieterhomepage

Um auch Gäste zu erreichen, die das Einladungsmail weder über die Schnittstelle MeldeClient noch durch die händische Eingabe via Backoffice erhalten, kann nun der Urlaubsbegleiter auch direkt über die Destinations- und Vermieterhomepage dem Gast angeboten werden.

Hierfür wird ein Eingabeformular (Widget) bereitgestellt, das durch das Tourismusbüro bzw. den Vermietern auf deren Webseiten den Gästen bereitgestellt wird.

Der Hinweis auf die Urlaubsbegleiter in Form eines Links oder idealerweise eines entsprechenden Websiteeintrag/Banner (was ist da, was kann man damit, ...)

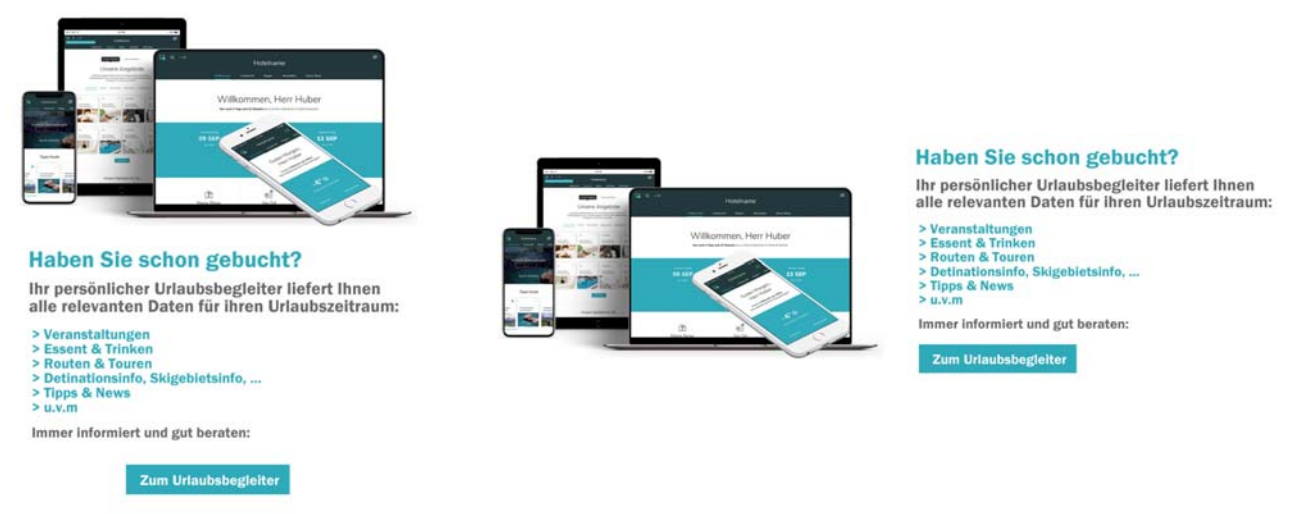

Beispielhafte Darstellung eines Websiteeintrages/Banner

muss durch den Websitebetreiber passieren.

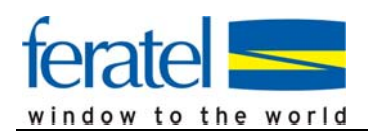

Das/die responsive Formulare-Widget(s) werden für den Einbau wie folgt bereitgestellt:

#### • Widget für Destinationsseite

| Hier geht´s zu Ihrem persön                              | llichen, digitalen Urlaubsbegleiter!                              |    |                                                     |
|----------------------------------------------------------|-------------------------------------------------------------------|----|-----------------------------------------------------|
| Einfach folgendes Formular mit i<br>schon erhalten Sie e | ihren Reservierungdaten ausfüllen u<br>ine Mail mit ihrem Zugang. | nd |                                                     |
| Gebuchte Unterkunft*                                     |                                                                   | •  | Text im Destinationszugang<br>frei definierbar      |
| Anreisedatum*                                            | Abreisedatum*                                                     | •  | Intelligente "Textsearch"<br>zur Unterkunftsauswahl |
| Anrede* 👻                                                |                                                                   | •  | Aufenthaltszeitraum<br>max. 21 Tage                 |
| Vorname*                                                 | Nachname*                                                         |    |                                                     |
| E-Mail*                                                  |                                                                   |    |                                                     |
| Zugar                                                    | ng anfordern                                                      |    |                                                     |
|                                                          |                                                                   |    |                                                     |

#### Beispiel:

#### Widgetlink Destination:

https://app.pia4you.com/w-dest-register/demo-alpenregion-ozgdkd/?hl=de

Der Link kann mit entsprechenden Parametern versehen werden.

Der/die gewünschten Parameter können einfach an die URL angehängt werden. Vor dem ersten Parameter gehört ein "?", vor allen weiteren ein "&" – die Reihenfolge ist egal:

- Sprache: hl=en (de,en,it,fr)
- Unterkunft accommodationId =363
- Anreisedatum: arrivalDate=2019-04-30 (Datum, oder =today)
- Abreisedatum: departureDate=2019-05-06
- Anrede gender=MALE (MALE, FEMALE)
- Vorname firstName=Max
- Name lastName=Mustermann
- Email email=test@email.com

## Beispiel eines Vermieter-Widget:

https://app.pia4you.com/w-dest-register/demo-alpenregion-ozgdkd/?accommodationId=363

Automatisch wird dadurch das Datenfeld zur Auswahl der Unterkunft ausgeblendet.

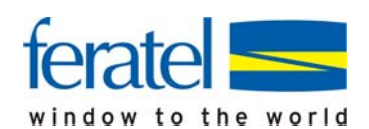

Die "accommodationID" finden Sie im Backoffice beim Detail der Unterkunft:

| PIA PERSONAL<br>INTERESTS'<br>ASSISTANT | piabludenz@gmail.com<br>Alpenregion Bludenz (ID: 2) |             |
|-----------------------------------------|-----------------------------------------------------|-------------|
| 🖀 Dashboard                             | Interkünfte > Unterkunft bearbeiten                 |             |
| 🗱 App Einstellungen                     |                                                     |             |
| 🖳 Unterkünfte                           | ← Zurück zur Übersicht                              |             |
| 🛓 Gäste-Export                          |                                                     |             |
|                                         | Allgemeines (ID: 20)                                |             |
| <b>Q</b> Nachrichtencenter 🛛 🖽          | i Zuletzt geändert am 02.05.2019, 16:05:39          |             |
| Rechtl. Informationen                   |                                                     |             |
| G                                       | Aktiv                                               |             |
|                                         | Allgemeines                                         | Adresse     |
|                                         | <ol> <li>Name</li> </ol>                            | Straße      |
|                                         | Foriophaus Stockal's                                | Lazonwag Ea |

Wenn "Unterkunft" und "Datum An-/Abreise" via Parameter gesetzt wurden, werden diese Datenfelder ausgeblendet – bei den anderen Parametern werden die Werte im Formular vorgeblendet, sind aber noch änderbar.

| Hier geht´s zu Ihrem persönlichen, digitalen Urlaubsbegleiter!                                                         |                          |  |  |  |
|----------------------------------------------------------------------------------------------------|--------------------------|--|--|--|
| Einfach folgendes Formular mit ihren Reservierungdaten ausfüllen<br>und schon erhalten Sie eine Mail mit ihrem Zugang. |                          |  |  |  |
| Anreisedatum*<br>03.05.2019                                                                                            | Abreisedatum* 09.05.2019 |  |  |  |
| Anrede*<br>Herr •                                                                                                    | -                        |  |  |  |
| Vorname*                                                                                                    | Nachname*                |  |  |  |
| Max                                                                                                    | Mustermann               |  |  |  |
| <sup>E-Mail*</sup><br>max.mustermann@test.at                                                                           |                          |  |  |  |
|                                                                                                    |                          |  |  |  |
| Zugang anfordern                                                                                                    |                          |  |  |  |

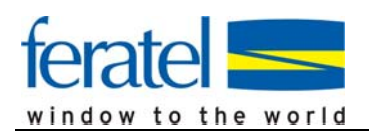

PIA - Personal Interests' Assistant

Fordert der Gast den "Zugang" zum Urlaubsbegleiter an, erhält er sofort das "Welcome-Mail" zugestellt und kann sich registrieren.

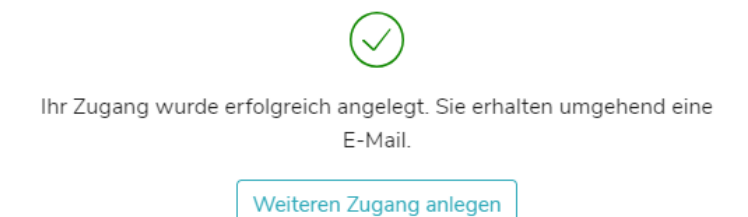

Das System checkt, ob der Gast mit dem entsprechenden Aufenthaltszeitraum z.B. schon via MeldeClient, oder Widget angelegt wurde und verhindert eine Mehrfachanlage.

Für weiterführende Fragen und Hilfestellungen steht Ihnen unser PIA-Team gerne zur Verfügung – <u>pia-support@feratel.com</u> oder unter 06468-8901-0